## **Equipment Self-Booking in the Library Catalog**

Please note:

- Reservation is up to 30 days in advance and 7 days at a time.
  For a complete list of the DMC equipment and detailed item descriptions, click here.
- Search DMC equipment using Advanced Search

   Start on the library homepage
   Click on Advanced Search

0

0

| Search for DMC Equipment                                                                                                    |                                                      |
|----------------------------------------------------------------------------------------------------|------------------------------------------------------|
| Search for: O Multiple Resources O Library Catalog O Course Reserves                                                                                                    | DMC Equipment                                        |
| Search filters Any field  contains  camera                                                                                                    | Material Type<br>All items -<br>Language             |
| AND   Any field   contains   Enter a search term                                                                                                    | Any tanguage                                         |
| + ADD A NEW LINE 5 CLEAR                                                                                                    | End Date:<br>Day ▼ Month ▼ Year                      |
| Any field contains camera  Click Search and a list of DMC equipment will appear below the s Browse DMC Equipment Click on BPOWSE button on the advanced search interface | SEARCH                                               |
| NEW SEARCH DATABASES<br>A-Z BROWSE JOURNALS RE                                                                                                    | SEARCH RICE THESES & •••<br>SUIDES DISSERTATIONS ••• |
| Browse our collection  Select Browse by Series Title and type in "DMC EQUIPMENT", s                                                                                      | elect DMC EQUIPMENT on the search result.            |
| Browse by Series Title  DMC EQUIPMENT                                                                                                    | ې ×                                                  |
| DMA TR ;                                                                                                    | 1 record                                             |
| DMC EQUIPMENT                                                                                                    | 20 + records                                         |

You will see a complete list of DMC equipment that you can browse over.

| Browse by Se         | ries Title 🔻                                           | DMC EQUIPMENT                                            |                             | ×         | Q    |   |     |
|----------------------|--------------------------------------------------------|----------------------------------------------------------|-----------------------------|-----------|------|---|-----|
| TO SERIES BROWSE     | E LIST                                                 |                                                          |                             |           |      |   |     |
|                      | Sign in to ge                                          | et complete results and to request items   S             | Sign in 🛛 🗙 DISMISS         |           |      |   |     |
| 0 selected           | PAGE 1 83 Res                                          | ults                                                     |                             |           |      | Ŧ |     |
|                      | EQUIPMENT<br><b>3.5mm Fema</b><br>3.5mm Female<br>2013 | il <b>e to XLR Male Adapter :</b><br>to XLR Male Adapter |                             |           | S    | * |     |
|                      | Available at                                           | DIGITAL MEDIA COMMONS Digital Media Com                  | mons - Equipment (PER F-XLI | ₹2010) >  |      |   |     |
|                      | EQUIPMENT<br>3.5mm Male                                | to 3.5mm Male Cable :                                    |                             |           | S    | * | ••• |
|                      | Available at                                           | DIGITAL MEDIA COMMONS Digital Media Com                  | mons - Equipment (PER MINI  | M-MINIM 2 | 015) | • |     |
| 3 1 <u>6</u><br>1010 | EQUIPMENT 3.5mm Male                                   | to XLR Male Adapter :                                    | mons - Equinment (PEP M-YI  | P 2013)   | S    | * | ••• |

- 2. Reserve Your Item
  Select your equipment from the listing and sign in using your Rice NetID.
  Click the *Request Item* box

| Get It<br>REQUEST: PRequest Item<br>TOP<br>SEND TO<br>LOCATION ITEMS<br>GET IT<br>DIGITAL MEDIA COMMONS<br>DETAILS<br>Available, 0 requests (not including booking))<br>LINKS<br>VIRTUAL BROWSE<br>On loan until 08/23/2021 15:00:00 CDT<br>T Day Due Date<br>On loan until 08/23/2021 15:00:00 CDT<br>T Day Due Date<br>On loan until 08/23/2021 15:00:00 CDT<br>T Day Due Date<br>On loan until 08/23/2021 15:00:00 CDT<br>T Day Due Date<br>On loan until 08/23/2021 15:00:00 CDT<br>T Day Due Date<br>On loan until 08/23/2021 15:00:00 CDT<br>T Day Due Date<br>On loan until 08/23/2021 15:00:00 CDT<br>T Day Due Date<br>On loan until 08/23/2021 15:00:00 CDT<br>T Day Due Date<br>On loan until 08/23/2021 15:00:00 CDT<br>On loan until 08/23/2021 15:00:00 CDT<br>T Day Due Date<br>On loan until 08/23/2021 15:00:00 CDT<br>T Day Due Date<br>On loan until 08/23/2021 15:00:00 CDT<br>T Day Due Date<br>On loan until 08/23/2021 15:00:00 CDT<br>T Day Due Date<br>On loan until 08/23/2021 15:00:00 CDT<br>T Day Due Date<br>On loan until 08/23/2021 15:00:00 CDT<br>T Day Due Date<br>On loan until 08/23/2021 15:00:00 CDT<br>T Day Due Date<br>On loan until 08/23/2021 15:00:00 CDT<br>T Day Due Date<br>On loan until 08/23/2021 15:00:00 CDT<br>T Day Due Date<br>On loan Until 08/23/2021 15:00:00 CDT<br>T Day Due Date<br>On loan Until 08/23/2021 15:00:00 CDT<br>T Day Due Date<br>On loan Until 08/23/2021 15:00:00 CDT<br>T Day Due Date<br>On loan Until 08/23/2021 15:00:00 CDT<br>T Day Due Date<br>T Day Due Date<br>T D Due Date<br>T D Due Date<br>T D Due Date<br>T D Due Date<br>T D Due Date<br>T D Due Date<br>T D D D D D D D D D D D D D D D D D D D | * |
|----------------------------------------------------------------------------------------------------|---|
| LOCATION ITEMS         GET IT         DIGITAL MEDIA COMMONS         DIGITAL MEDIA COMMONS         Available, Digital Media Commons, Equipment MRLESS SONY         INKE         VIRTUAL BROWSE         On loan until 08/23/2021 15:00:00 CDT         7 Day Due Date         On loan until 08/23/2021 15:00:00 CDT         On loan until 08/23/2021 15:00:00 CDT         On loan until 08/23/2021 15:00:00 CDT         On loan until 08/23/2021 15:00:00 CDT                                                                                                    |   |
| VIRTUAL BROWSE         On loan until 08/23/2021 15:00:00 CDT         ~           On loan until 08/23/2021 15:00:00 CDT         ~           On loan until 08/23/2021 15:00:00 CDT         ~           On loan until 08/23/2021 15:00:00 CDT         ~                                                                                                    |   |
| On loan until 08/23/2021 15:00:00 CDT<br>7 Day Due Date<br>On loan until 08/23/2021 15:00:00 CDT                                                                                                    |   |
| On loan until 08/23/2021 15:00:00 CDT                                                                                                    |   |
| i bay bue bate                                                                                                    |   |
| Item in place V<br>7 Day Due Date                                                                                                    |   |
| Item in place V<br>7 Day Due Date                                                                                                    |   |

- Reservation is up to one month in advance and 7 days at a time.
  Under Start Date, choose the date you would like to begin your reservation from the calendar's pop up window
  Choose the time of day by using the *Hour* and *Minute* drop down boxes

• Similarly choose the date that your reservation will end under the End Date section

| Request                                     | Check Availibility      |
|---------------------------------------------|-------------------------|
| Pickup Location<br>DIGITAL MEDIA<br>COMMONS | Date T Hour Minute T    |
| Material Type<br>Equipment                  | End Date THour Minute T |
|                                             | Comment                 |
|                                             |                         |
|                                             | SEND REQUEST            |

- Note: Your reservation will not go through if the length of the reservation exceeds the limit of allotted time set for that item or if there is a conflict of availability with another request on that item
- Click Send Request.
   You will see a message in green like below indicating your reservation has been fulfilled.

Your request was successfully placed

• Or you will see a message in red like below indicating your reservation failed.

Failed to save the request: Request conflicts were found.

• Under your library account, go to My Requests, you can view all your equipment reservations and cancel any reservations.

3. Check Availability

٠ Select Check Availability Request Check Availibility Start Date Pickup Location Ō Date Hour -Minute Ŧ DIGITAL MEDIA COMMONS End Date Material Type Equipment Ē Date -Minute -Hour Comment O→ RESET FORM SEND REQUEST

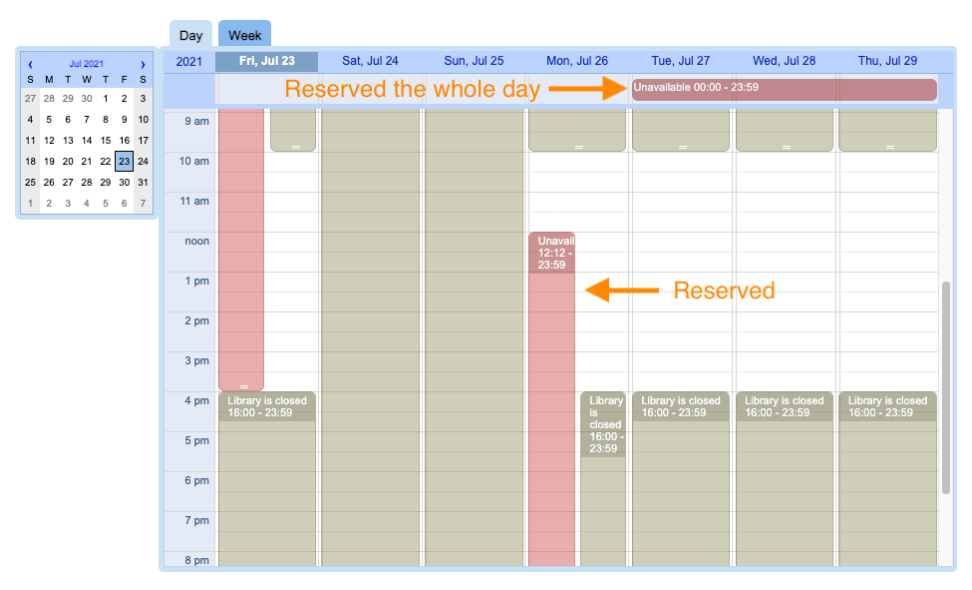

- If the item is unavailable, there will be red boxes highlighting when the equipment has already been reserved
- If the item is unavailable for the whole day, there will simply be a box at the top labeled Unavailable 00:00-23:59

Note: You can not select a reservation date and time on this Check Availability calendar. The calendar allows you to view the equipment status. It does not let you choose a date or time for reservation.

## Tips and tricks

• If the calendar buttons are missing from the Request Item window, make the browser window bigger to bring back the calendar buttons so that you can select a reservation date.

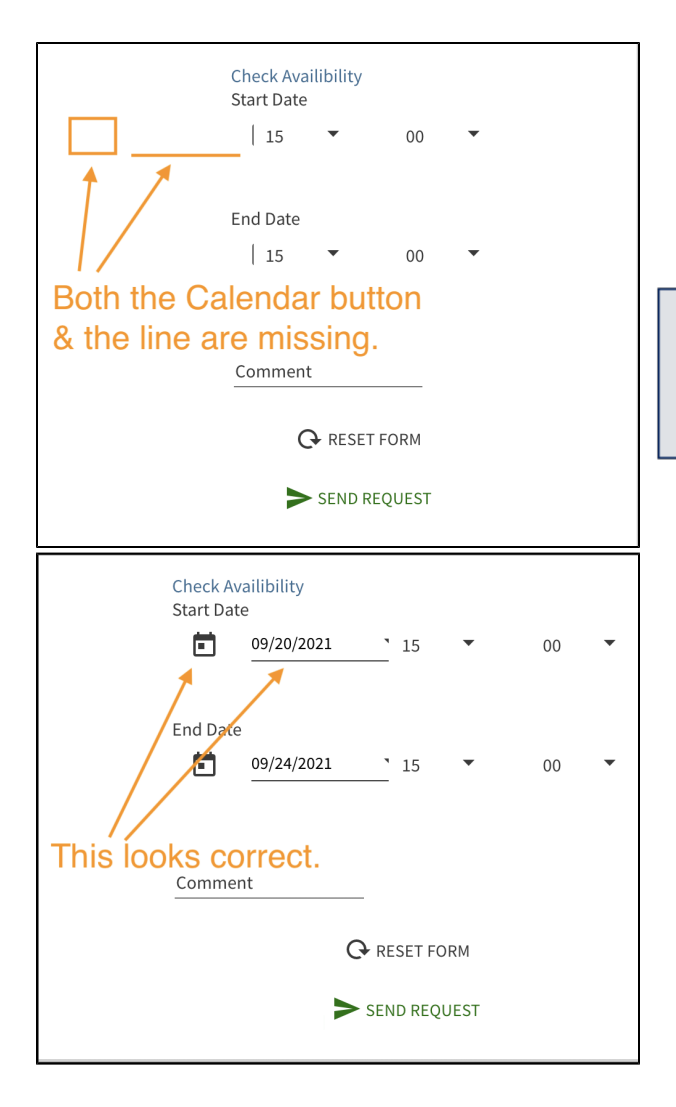

Make the browser window bigger to bring back the calendar buttons!